# Module Magento

# Introduction

Le module Payline version **1.8.5** permet une mise en oeuvre du meilleur de notre solution au sein de votre boutique Magento 1.5 à 1.9.x, sans aucun

développement. Les fonctions disponibles sont :

• Paiement comptant

Le paiement simple via notre interface sécurisée. De nombreux moyens de paiement peuvent être proposés à vos acheteur : CB, Visa, Mastercard, American Express, Paypal, 1Euro.com, 3xCB, ...

Paiement en plusieurs fois
 Le paiement échelonné selon vos souhaits : 2, 3, 4, 5 échéances ou plus, périodicité hebdomadaire, bi-mensuelle, mensuelle
 trimestrielle,...

Compatible avec les moyens de paiement CB, Visa, Mastercard, American Express, Maestro,...

- Paiement en 1 clic
   Le client utilise une carte enregistrée lors d'un précédent paiement.
- Retentative de paiement La proposition d'une liste de moyens de paiement secondaires après un refus de paiement.
- Personnalisation de l'expérience utilisateur Redirection vers une page customisée, intégration au checkout, lightbox.
   Lutte contre la fraude
- En fonction de l'historique de l'acheteur, ses adresses (y compris les points relai), le contenu de sa commande...
- Débit à expédition
- Votre client est débité lors sa commande est facturée, lors du processus d'expédition. • Encaissement partiel multiple
- Chaque élément de la commande peut être facturé et débité séparément. Les débits tardifs sont possibles (processus de ré-autorisation) • Remboursement partiel multiple
- Chaque élément de la commande peut être remboursé séparément
- Synchronisation automatique paiement/commande
   Votre acheteur n'est pas revenu vers la boutique après une redirection vers notre interface de paiement ? Aucun problème, le processus de notification met automatiquement sa commande à jour.
- Multi-boutique, multi-langue, multi-devise
   La configuration du module Payline est déclinable pour chaque site, boutique et vue boutique de votre environnement Magento.

Pour toute question à laquelle ce document ne répond pas, merci de nous écrire sur support@payline.com

# Installation du module

Pré-requis : désinstallez toute version antérieure du module Payline via l'interface Magento Connect de votre boutique. Les paramètres de configuration du module seront conservés.

# Rendez-vous sur la page Payline de Magento Connect pour obtenir la clé d'installation : <u>https://www.magentocommerce.com/magento-connect/p</u>ayline.html

Copiez ensuite cette clé dans l'interface Magento Connect de votre boutique et validez. Aucune connexion à votre serveur FTP n'est nécessaire : Magento Connect gère le rappatriement des fichiers en ligne et leur intégration dans

### l'arborescence de votre boutique.

Post-installation : déconnectez-vous entièrement du back-office de votre boutique, puis re-connectez vous avant d'afficher la page de configuration du module.

# Paramétrage du module

La configuration du module Payline est répartie en plusieurs volets, accessibles via le menu Stores > Configuration > SALES > Payline

# **Common settings**

Renseignez votre identifiant commerçant et votre clé d'accès dans les deux champs correspondants, *Merchant ID* et *Access key*. Sélectionnez dans la liste *Environment* l'environnement Payline pour lequel ces identifants sont valables.

La liste *language* détermine la langue d'affichage de notre interface de paiement. La valeur *Based on browser* permet un affiichage en fonction de la langue du navigateur client.

Si un proxy relaie les connexions entre votre serveur web et Internet, sélectionnez yes dans la liste *Proxy enabled* et renseignez les informations détaillées.

# **Payment solutions**

### Cash web payment

C'est la méthode permettant à l'acheteur de réaliser un paiement comptant via l'un des nombreux moyens de paiement intégré à Payline (voir chapitre Payment methods pour l'activation de ces moyens de paiement).

User Experience permet de sélectionner le mode d'intégration de notre interface de paiement dans votre boutique :

#### Redirection

L'acheteur sélectionne son moyen de paiement dans le checkout, dans un encart où sont affichés les logos des moyens de paiement, les valeurs renseignées dans *Title* et *Redirection message* :

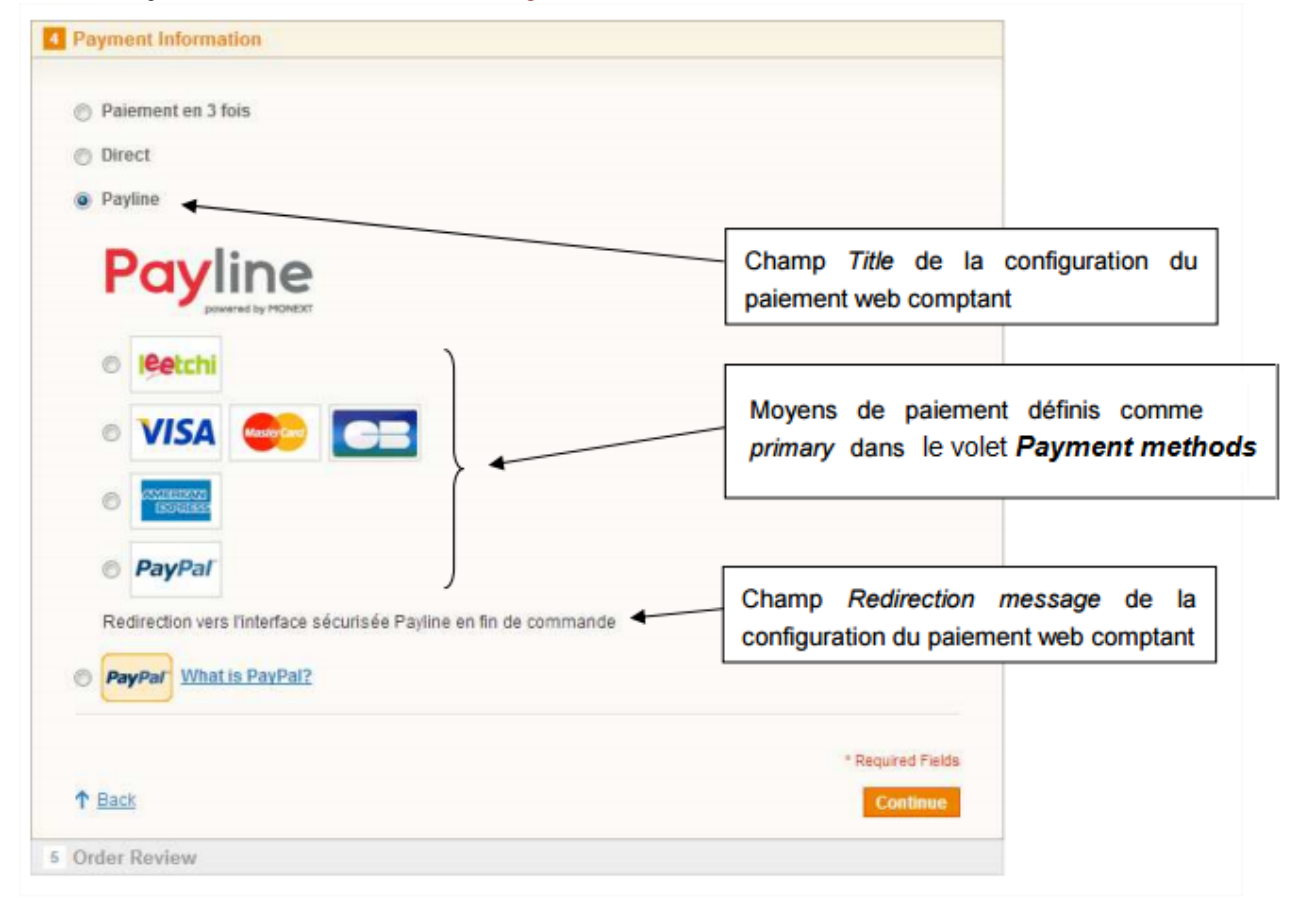

Il est redirigé vers la page de paiement Payline après avoir validé la dernière étape du checkout, Une personnalisation peut être appliquée à la page de paiement. Pour cela renseigner l'identifiant de la personnalisation créée dans le centre d'administration dans le champ *Custom payment page code* de la configuration de Cash web payment.

#### Lightbox

L'interface de paiement sécurisée est intégrée au checkout, et affichée après la sélection de la méthode de livraison selon le style "lightbox" (pop-up avec arrière plan grisé). L'interface intègre le choix du moyen de paiement (y compris les cartes enregistrées et les méthodes non gérées par Payline, *Cash On Delivery* par exemple), la saisie des données de paiement, l'éventuelle page de saisie du mot de passe 3D Secure et le ticket de paiement :

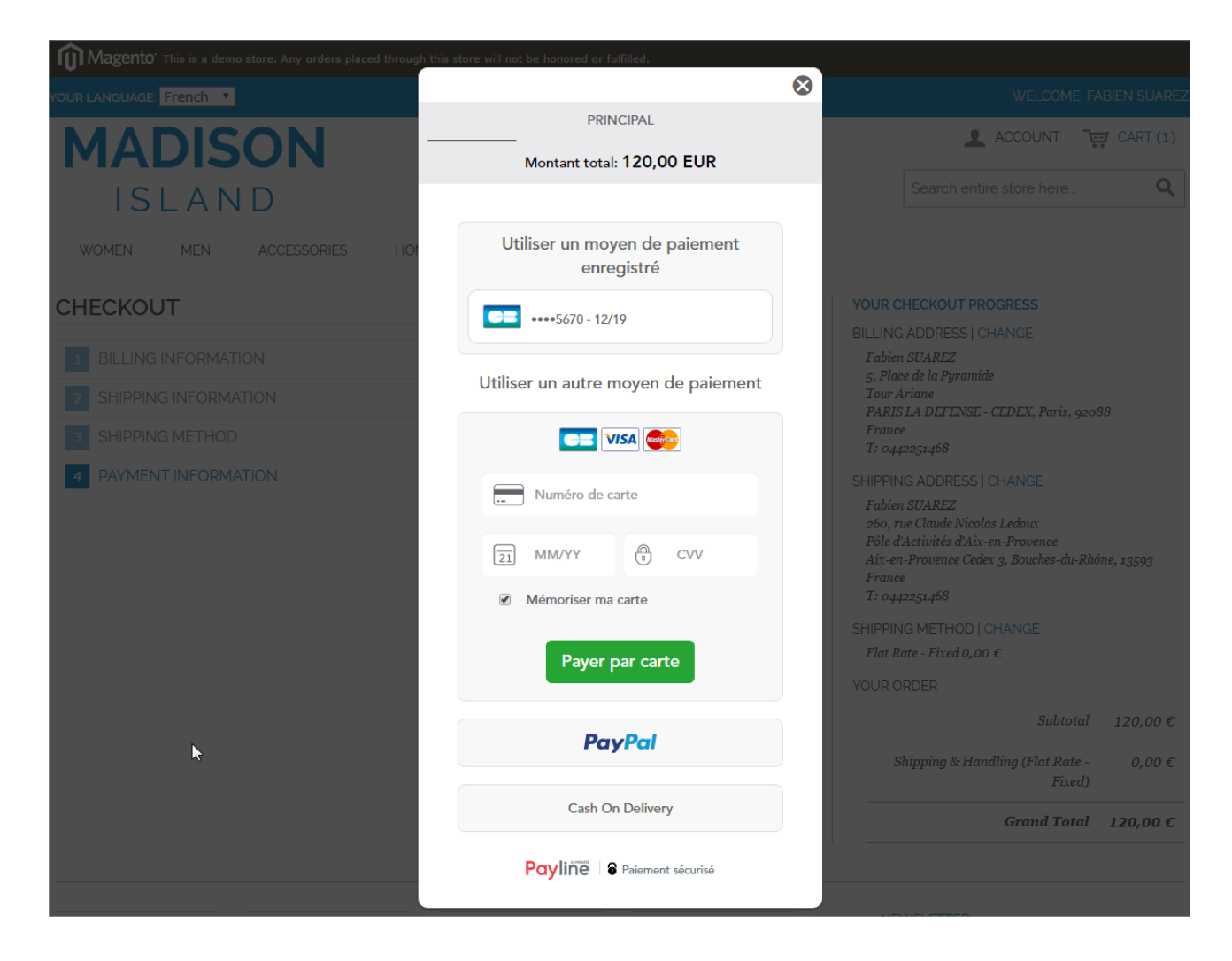

#### Embedded tabs

Fonctionnement identique à la lightbox, avec un affichage différent. L'interface est intégré à la dernière étape de checkout, les moyens de paiement sont répartis dans des onglets :

| CHECKOUT                                 | YOUR CHECKOUT PROGRESS                                                                                                    |
|------------------------------------------|----------------------------------------------------------------------------------------------------|
|                                          | BILLING ADDRESS   CHANGE                                                                                                    |
|                                          | 5, Place de la Pyramide                                                                                                    |
| 2 SHIPPING INFORMATION Edit              | Tour Ariane<br>PARIS LA DEFENSE - CEDEX, Paris, 92088                                                                                                    |
| 3 SHIPPING METHOD Edit                   | France<br>T: 0442251468                                                                                                    |
| 4 PAYMENT INFORMATION                    | SHIPPING ADDRESS   CHANGE                                                                                                    |
| Utiliser un moyen de paiement enregistré | Fabien SUAREZ<br>5, Place de la Pyramide<br>Tour Ariane<br>PARIS LA DEFENSE - CEDEX, Paris, 92088<br>France<br>T: 0442251468<br>SHIPPING METHOD   CHANGE<br>Flat Rate - Fixed 0,00 € |
| Valider votre palement                   | YOUR ORDER                                                                                                    |
|                                          | Subtotal 140,00 €                                                                                                    |
| Cash On Delivery                         | Shipping & Handling (Flat Rate - 0,00 €<br>Fixed)                                                                                                    |
| Numéro de carte                          | Grand Total 140,00 €                                                                                                    |
| Numéro de carte                          |                                                                                                    |
|                                          |                                                                                                    |
| Date d"expiration                        |                                                                                                    |
| 21 MM/YY                                 |                                                                                                    |
| Cryptogramme                             |                                                                                                    |
| CVV                                      |                                                                                                    |
| Payer par carte                          |                                                                                                    |

• Embedded columns Alternative à Embedded tabs. Les moyens de paiement sont affichés les uns en dessous des autres :

| CHECKOUT                                                                                                    | YOUR CHECKOUT PROGRESS                                                                                                    |
|----------------------------------------------------------------------------------------------------|----------------------------------------------------------------------------------------------------|
|                                                                                                    | BILLING ADDRESS   CHANGE                                                                                                    |
|                                                                                                    | 5, Place de la Pyramide                                                                                                    |
| 2 SHIPPING INFORMATION EC                                                                                                    | dit PARIS LA DEFENSE - CEDEX, Paris, 92088                                                                                   |
| 3 SHIPPING METHOD EC                                                                                                    | lit France<br>T: 0442251468                                                                                                  |
| 4 PAYMENT INFORMATION                                                                                                    | SHIPPING ADDRESS   CHANGE                                                                                                    |
| Utiliser un moyen de paiement enregistré                                                                                                | Fabien SUAREZ<br>5, Place de la Pyramide<br>Tour Ariane<br>PARIS LA DEFENSE - CEDEX, Paris, 92088<br>France<br>T: 0442251468 |
| •••••5670 - 12/19                                                                                                    | SHIPPING METHOD   CHANGE                                                                                                    |
|                                                                                                    | Flat Rate - Fixed 0,00 €                                                                                                    |
| Utiliser un autre moyen de paiement                                                                                                    | YOUR ORDER                                                                                                    |
|                                                                                                    | Subtotal 140,00 €                                                                                                    |
| Numéro de carte                                                                                                    | Shipping & Handling (Flat Rate - 0,00 €<br>Fixed)                                                                            |
| Numéro de carte                                                                                                    | Grand Total 140,00 €                                                                                                    |
|                                                                                                    |                                                                                                    |
| Date d"expiration                                                                                                    |                                                                                                    |
| 21 MM/YY                                                                                                    |                                                                                                    |
| Cryptogramme                                                                                                    |                                                                                                    |
| CVV                                                                                                    |                                                                                                    |
| Payer par carte                                                                                                    |                                                                                                    |
| PayPal                                                                                                    | ]                                                                                                    |
| En sélectionnant ce moyen de paiement, vous serez redirigé sur le site de Paypal afin de finaliser votre paiement.<br>Payer avec Paypal |                                                                                                    |
| Cash On Delivery                                                                                                    | ]                                                                                                    |
| Cash On Delivery                                                                                                    |                                                                                                    |
| Payer                                                                                                    |                                                                                                    |

# Nx web payment

La méthode de paiement web en plusieurs fois est proposée à l'étape 4 du processus de commande. Sélectionnée par le client, elle se présente de la façon suivante :

| Paiement en 3 fois                                                |                                                                             |
|-------------------------------------------------------------------|-----------------------------------------------------------------------------|
| Payline                                                           | Champ <i>Title</i> de la configuration du<br>paiement web en plusieurs fois |
| Redirection vers l'interface sécurisée Payline en fin de commande |                                                                             |
| © Direct                                                          | Champ Redirection message de la                                             |
| Payline                                                           | configuration du paiement web e                                             |
| PayPar What is PayPal?                                            | plusieurs fois                                                              |
|                                                                   | * Required Fields                                                           |
| ↑ Back                                                            | Continue                                                                    |
| Order Review                                                      |                                                                             |

Le client est redirigé vers la page de paiement en fin de commande, comme pour un paiement comptant. Les moyens de paiement compatibles avec le mode NX (CB/VISA/MESTERCARD, American Express, Maestro,...) lui sont proposés. Après validation du numéro de carte sur la page web de paiement, l'échéancier est affiché.

### direct payment

La méthode de paiement direct est proposée à l'étape 4 du processus de commande. Sélectionnée par le client, elle se présente de la façon suivante :

| CB Payment (secured by Payline) Name on Card * | Champ <i>Title</i> de la configuration du paiement direct         |
|------------------------------------------------|-------------------------------------------------------------------|
| Credit Card Type *                             |                                                                   |
| Please Select                                  | Movens de paiement                                                |
| Credit Card Number *                           | CB/VISA/MASTERCARD ou AMEX<br>définis comme primary dans le volet |
| Expiration Date *                              | Payment methods                                                   |
| Month   Year                                   |                                                                   |

Une fois ses données les données de paiements saisies, elles sont rappelées dans la rubrique YOUR CHECKOUT PROGRESS (sous les adresses et la méthode de livraison) et le processus de commande se poursuit. Le paiement est effectif lorsque le client valide la dernière étape du processus.

### wallet payment

La méthode de paiement par portefeuille est proposée à l'étape 4 du processus de commande. Sélectionnée par le client, elle se présente de la façon suivante :

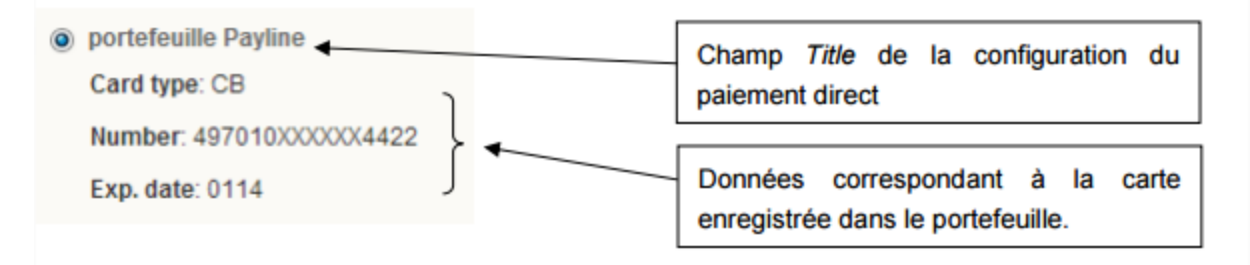

Une fois le portefeuille sélectionné, ses données sont rappelées dans la rubrique YOUR CHECKOUT PROGRESS (sous les adresses et la méthode de livraison) et le processus de commande se poursuit. Le paiement est effectif lorsque le client valide la dernière étape du processus.

### Workflows

Return options permet de sélectionner via la page à afficher à l'acheteur lorsqu'il revient à la boutique après un refus de paiement.

Initial order status est le statut attribué à la commande à sa création, avant que le paiement n'ai lieu.

La section *Worflows* permet ensuite de créer les assoications entre les status Magento attribués aux commandes, et le résultat d'une session de paiement. On en distingue 7 :

- Order status when payment is authorized : une autorisation de paiement a été créée avec succès pour la commande
- Order status when payment is captured : l'autorisation de paiement de la commande est validéé
- Order status when payment is re-authorized : l'autorisation de paiement de la commande est prolongée
- · Order status when payment canceled by customer : l'acheteur a annulé le paiement
- Order status when payment refused by Payline : le paiement est refusé
- Order status when payment abandoned by Customer : l'acheteur n'a pas finalisé son paiement
- Order status when a fraud is suspected : du point de vue de l'acheteur, le paiement est réussi. Mais une règle anti-fraude Payline s'est déclenchée, une action manuelle est nécessaire pour valider le paiement.

## **Payment methods**

Au premier affichage de l'écran de configuration du module cette section est vide. Cliquez sur le bouton *Import contracts* pour que tous les moyens de paiement actifs de votre compte Payline soient affichés, organisés par point de vente.

Chaque moyen de paiement est associé à 4 boutons ON/OFF :

- Primary : le moyen de paiement est proposé à l'acheteur dans le checkout
- Secondary : le moyen de paiement est proposé à l'acheteur sur l'interface de paiement pour une retentative après un refus
- Secure : le moyen de paiement permet le débrayage 3D Secure pour la méthode *direct payment* (ne pas passer à ON sans avis favorable du support Payline)
- Wallet : le moyen de paiement est ajouté au portefeuille client (ne pas passer à ON sans avis favorable du support Payline)